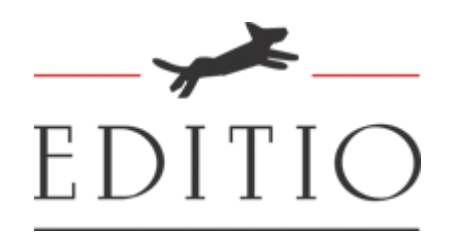

# Handleiding Cursisten

| Inloggen op de cursus               | 2 |
|-------------------------------------|---|
| Inloggen:                           | 2 |
| Wachtwoord vergeten:                | 2 |
| Profielpagina                       | 3 |
| Profiel aanpassen:                  | 3 |
| Profielfoto gebruiken:              | 3 |
| Berichten                           | 4 |
| Berichten:                          | 4 |
| Berichten lezen:                    | 4 |
| Berichten verwijderen:              | 5 |
| Bericht versturen:                  | 5 |
| Mijn cursus                         | 6 |
| De cursus doornemen                 | 6 |
| Opdracht doornemen                  | 6 |
| Voortgang opdrachten                | 7 |
| Opdracht inleveren                  | 7 |
| Inzendingen van jezelf en anderen   | 8 |
| Reageren op een opdracht of reactie | 8 |
| Technische eisen:                   | 9 |

#### Inloggen op de cursus

#### Inloggen:

Nadat je een cursus hebt aangeschaft, krijg je per e-mail een wachtwoord toegestuurd. Met dit wachtwoord kun je inloggen op de EDITIO leeromgeving. Dit gaat als volgt:

Ga naar <u>www.editio.nl</u> en druk op de knop 'Inloggen' aan de rechterkant van de website.

|                                                                                                    |                                                                                                    | 🕅 Facebook 🖸 Twitter                                                                                                    |
|----------------------------------------------------------------------------------------------------|----------------------------------------------------------------------------------------------------|----------------------------------------------------------------------------------------------------|
| Home inspiratie Overons Aanbod 1-op-1                                                                                                    | EDÍTIO                                                                                                    | Contact Nieuwsbrief                                                                                                    |
| Maakt een betere schrijver van je<br>Eerste interactieve Creative Writing Academy in Nederland                                                                                                    |                                                                                                    |                                                                                                    |
| •                                                                                                    | _                                                                                                    | _                                                                                                    |
| G                                                                                                    | Ŧ                                                                                                    |                                                                                                    |
| In jouw tempo, interactief                                                                                                    | Ervaren schrijvers als tutor                                                                                                    | Persoonlijke begeleiding                                                                                                    |
| EDITIO hanteert een uniek lessysteern je leest de lessen en maakt<br>de opdrachten online in jouw eigen tempo. Samen met je<br>medecursisten en je tutor bespreek je je vorderingen. Dat is niete<br>alleen teerzaam maar vooral ook erg teuk en stimuleeendi | EDITIO werks met ervaren en professionele schrijvers als tutor.<br>Snår voor stuk gepubliceerde "tracks" die jou de fijne kneegjes van<br>het schrijversambotht leren. <b>Profiteer van hun ruime ervaring</b> . | Heb je al een half of heel manuscript in de lade, vraag dan advies<br>aan onze erwaren redacteurs. Zij geven precies aan wat jouw<br>sterke en zwakke punten zijn en kunnen je persoonlijk<br>begefelden. |

Met de gegevens die je per e-mail hebt ontvangen kun je inloggen op dit scherm.

|                                                                                                    |                                                                                                    | El ferteret C Terrer                                                                                                    |
|----------------------------------------------------------------------------------------------------|----------------------------------------------------------------------------------------------------|----------------------------------------------------------------------------------------------------|
| Home Inspirate Overlone Lambod Inlog                                                                                                    | ggen MijnEDITIO                                                                                                    | M Contact NetwishRef Infogoet                                                                                                    |
| Log her<br>hebje in                                                                                                    | in om in MjnEditio aan je cursus deel te nemen. Je gebruikersnaam en wac<br>een aparte e-mail ontvangen.                                                                                          | heuroord                                                                                                    |
| Eerst                                                                                                    | ersnaam                                                                                                    | land                                                                                                    |
| Wadts                                                                                                    | sord                                                                                                    |                                                                                                    |
| S Net.                                                                                                    | automatisch utföggen.                                                                                                    |                                                                                                    |
|                                                                                                    | Wachswoord vergenen? Annuleren                                                                                                    | Maggen                                                                                                    |
| e e e e                                                                                                    | ×                                                                                                    |                                                                                                    |
| In jouw tempo, interactief                                                                                                    | Ervaren schrijvers als tutor                                                                                                    | Persoonlijke begeleiding                                                                                                    |
| COTO Assessment and what is suppressing a large device to make<br>the space large control is pure upper surger to an end of<br>metodocurrunam on at some beginness or a verstering roll dark night<br>allows from passes make velocial took organisation attenuations of<br>allows from passes make velocial took organisation attenuations of | 10/10 with one economy or professional state (one economic<br>fact over state provide residence) or on the first transport or<br>her subsymmetry facts ( level). Profileer was have naive economy | rinte pre a reminert of boot manuscription deninter one agrice advantation i<br>sur sense environmentation en Try general precifica and sent point<br>receive en resulting pointers tijn en konnen je personallijk<br>langsdatelsen |

Wachtwoord vergeten:

Lukt dit niet? Druk dan op: 'wachtwoord vergeten'. Op dit scherm vul je vervolgens je gebruikersnaam of e-mailadres in. Je ontvangt dan per e-mail een bericht waarmee je je wachtwoord kunt herstellen.

# Profielpagina

#### Profiel aanpassen:

Na het inloggen, kom je op je eigen pagina. In het menu klik jeop het kopje 'Instellingen'om je profiel aan te passen.

Als je op het kopje **'Profiel'** klikt, kun je persoonlijke informatie invullen zoals woonplaats, opleiding en favoriete genre.

|   | Marsha Simek                                                                                                    |
|---|----------------------------------------------------------------------------------------------------|
|   | Home         Mijn cursus         Berichtern         Medecursisten         Instellingen           Prefiet         Prefiet/open/Account         Verwijder Account         Verwijder Account         Verwijder Account |
| 1 | WIJZIG PROFIEL<br>Mjn eerste boek gaat over                                                                                                    |
|   | Woonplaats                                                                                                    |
|   | Optexing                                                                                                    |
|   | Eerste gelezen boek                                                                                                    |
|   | Favoriese genre                                                                                                    |

### Profielfoto gebruiken:

Door op het kopje **'Profielfoto'** teklikken, kun je een foto van jezelf zichtbaar maken voor je medecursisten. Dit doe je door op de knop 'bestand kiezen' te klikken. Kies een foto en druk vervolgens op 'Afbeelding uploaden'.

| Marsha Simek                                                                           |  |
|----------------------------------------------------------------------------------------|--|
| 🗰 Home 🕼 Mijn cursus 🖂 Berichten 🔹 Medecursisten 🔅 Instellingen                        |  |
| Profiet Profietiono Account: Venwijder Account                                         |  |
| FIELFOTO AANPASSEN                                                                     |  |
| je profielfoto wordt getoond bij je profielinformatie. Deze is zichtbaar voor anderen. |  |
| Bestand kiezen                                                                         |  |
| Als je je huidige profietloss wit verwijderen, SIR dan op de knop hieronder.           |  |
| Verweigten perdettens                                                                  |  |
|                                                                                        |  |
|                                                                                        |  |
|                                                                                        |  |

# Berichten

#### Berichten:

De tutor en medecursisten kunnen ook privéberichten sturen. In de **inbox** zie je alle privéberichten die je hebt ontvangen.

|            | <u> </u>                                                                                                    | O Facebook O Twitter |
|------------|----------------------------------------------------------------------------------------------------|----------------------|
| S EDITIO/N | EDITIO                                                                                                    | Utduggen             |
|            | Marsha Simek  Marsha Simek  Min cursus Berscheen  Mone  Kone  Kone Kone |                      |
|            | INBOX<br>Victor Schfreit 31 excour 2013 our Schli wur                                                                                                    |                      |
|            |                                                                                                    |                      |

#### Berichten lezen:

Om een bericht te lezen klik je op de tekst onder de naam van de afzender:

|                                                                                                    |                                               | 😭 Facebook 🖸 Twitter |
|----------------------------------------------------------------------------------------------------|-----------------------------------------------|----------------------|
| EDITIO.ni                                                                                                    | EDITIO                                        | Uitloggen            |
| Marsha Simek                                                                                                    | Tutor<br>13 juni 2013 om 16:13 uur<br>Re: hoi | î ×                  |
| Image: Second Second | s maanden geleden verzonde<br>hallo           | en.                  |
| INBOX                                                                                                    |                                               |                      |
| Victor Schiferii 31 oktober 2013 om 15:16 uur                                                                                                    |                                               |                      |
| Tutor 13 juni 2013 om 16:13 uur<br>hallo                                                                                                    |                                               |                      |
| K                                                                                                    |                                               |                      |
|                                                                                                    |                                               |                      |

#### Berichten verwijderen:

Een bericht verwijderen gaat als volgt: in de **'inbox'** of **'tutorberichten'** kun je een bericht aanklikken. Het bericht wordt vervolgens geopend aan de rechterkant van het scherm. Per bericht zie je een prullenbak icoon en een kruisje staan. Druk op de prullenbak om het bericht te verwijderen.

Wil je het bericht sluiten, druk dan op het kruisje.

| Marsha Simek                                             | 1 Tutor<br>1 Juni 2013 om 1934 uw<br>9 maanden geleden verzonden.                                   | â × |
|----------------------------------------------------------|----------------------------------------------------------------------------------------------------|-----|
| # 🕑 Berichten 🛓 🗘                                        | Dank voor julie intendingen. Vergeet vooral niet eikaars werk te leten en van commercaar te oorzien |     |
| Inbox Verstuwed Opstellen Tutorberichten                 |                                                                                                    |     |
| TUTORBERICHTEN                                           |                                                                                                    |     |
| Tuter 02 juni 2013 om 19:34 vur                          |                                                                                                    |     |
| Dank voor julie inzendingen. Vergeet vooral niet elkaars | 1                                                                                                   |     |
|                                                          |                                                                                                    |     |
|                                                          |                                                                                                    |     |
|                                                          |                                                                                                    |     |
|                                                          |                                                                                                    |     |
|                                                          |                                                                                                    |     |
|                                                          |                                                                                                    |     |

#### Bericht versturen:

Om een bericht te sturen naar een tutor of een medecursist, moet je op **'opstellen'** drukken. In het eerste vak vul je de naam in van de persoon die je een bericht wilt sturen.

| Marsha Sit            | nek                  |                      |                     |              |            |  |
|-----------------------|----------------------|----------------------|---------------------|--------------|------------|--|
| # Home                | Mijn Cursus          | Berichten            | A Medecursisten     | Instellingen |            |  |
| Inbox Verstuurd Opste | den Tutorberichten 🖬 | 3 <u>8</u>           | 3.2                 |              |            |  |
| OPSTELLEN             | K                    |                      |                     |              |            |  |
| Aan                   |                      |                      |                     |              |            |  |
| Onderwerp             |                      |                      |                     |              |            |  |
| Typ hier je bericht   |                      |                      |                     |              |            |  |
|                       | Verstaren            |                      |                     |              |            |  |
|                       |                      |                      |                     |              |            |  |
|                       |                      |                      |                     |              |            |  |
|                       |                      |                      |                     |              |            |  |
| Over ons<br>Vrazen    | "ik schri∬ zo s      | nel omdat ik benieuv | wd ben naar de aflo | op."         | F Facebook |  |

#### Mijn cursus

#### De cursus doornemen

Als je op het kopje 'Mijn Cursus' klikt, kom je bij de cursus die je hebt aangeschaft.

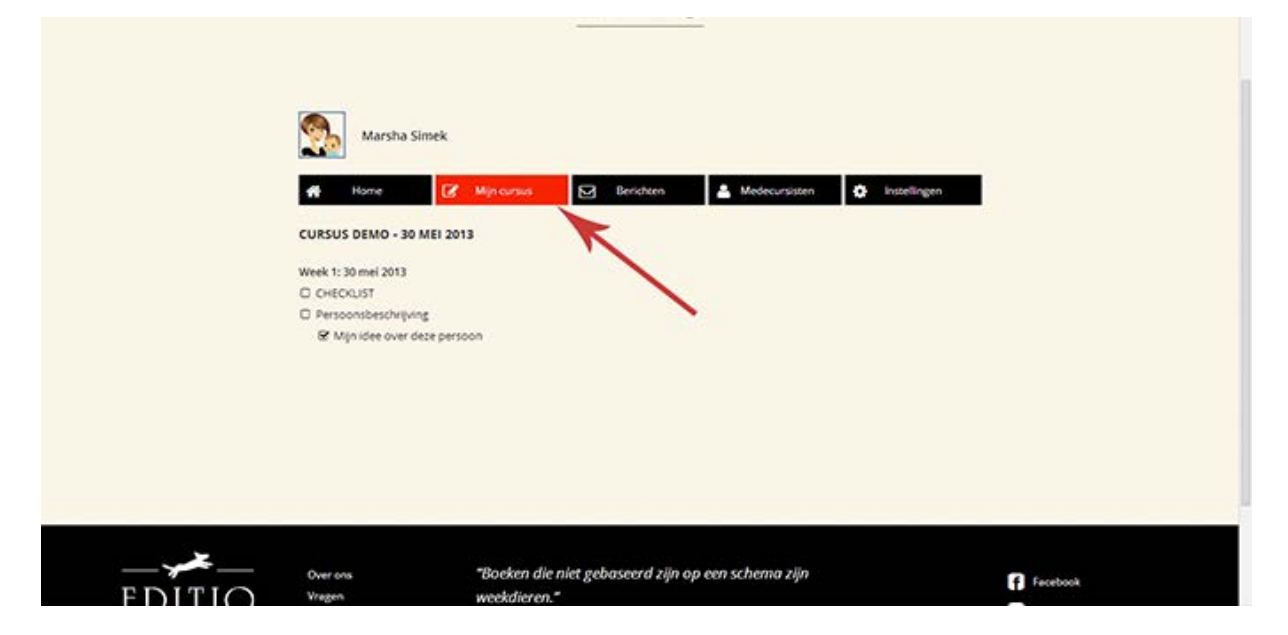

In dit overzicht staan alle opdrachten. Lees voor je met de opdrachtenbegint altijd de **'Checklist'** door. Heb je die gelezen? Dan kun je beginnen aan de cursus.

#### Opdracht doornemen

Per week krijg je één of meer opdrachten. Om met een opdracht te beginnen, druk je op de titel van de opdracht. Nu zie je rechts op het scherm de opdracht.

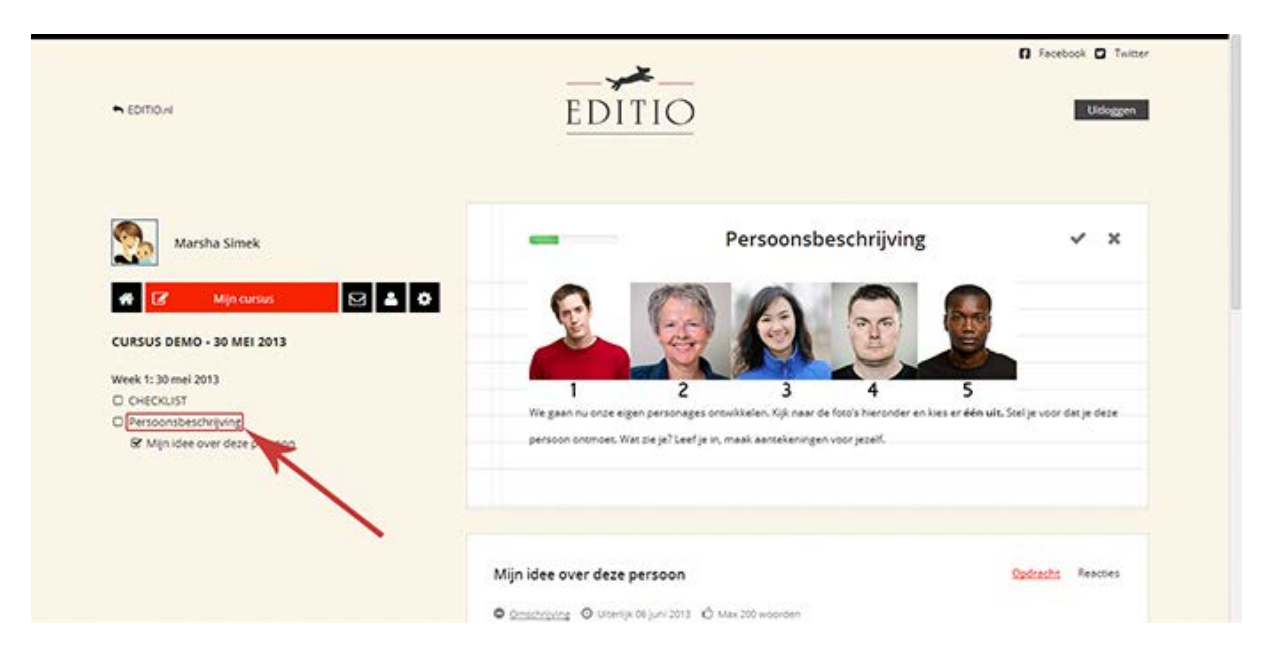

#### Voortgang opdrachten

Om het groene voortgangsbalkje te vullen moet je op het vinkje drukken naast de titel van de opdracht. Jijzelf en je medecursisten kunnen dan in één oogopslag zien hoever je in de cursus bent.

| SOTTO-N                                                                                                    | EDITIO                                                                                                    | G Facebook C Tamer                                      |
|----------------------------------------------------------------------------------------------------|----------------------------------------------------------------------------------------------------|---------------------------------------------------------|
| Marsha Simek                                                                                                | Persoonsbeschrij                                                                                                    | iving ×                                                 |
| Mijn cursos     Mijn cursos     Mijn cursos     Mijn cursos     Mijn cursos     Mijn cursos     Mijn cursos | Image: Solution of the solution of the solution | 5<br>ander en kies er één uit. Stel je voor doe je deze |
|                                                                                                    | Mijn idee over deze persoon                                                                                                    | Opdenths Reactives                                      |

#### Opdracht inleveren

Om een opdracht te maken, schrijf je in het tekstveld. Druk op 'Nu opslaan' als je op een later moment verder wilt werken. Als je klaar bent met de opdracht druk je op 'Verzenden.'

| Week 1: 30 mei 2013<br>CHECKLIST<br>Personabeschrijving<br>& Mijn idee over deze persoon | 1 2 3<br>We gaan nu onze eigen personages onsukkieten. Kijk naa<br>persoon onsmoes. Was zie je? Leef je in, maak aansekenin                                                                                                    | 4 5<br>ar de foro's Nieronder en kies er één wit. Stel je voor dat je deze<br>igen voor jezelt.                                           |
|------------------------------------------------------------------------------------------|----------------------------------------------------------------------------------------------------|----------------------------------------------------------------------------------------------------|
|                                                                                          | Mijn idee over deze persoon<br>© <u>Omschripting</u> © Utersijk 06 juni 2013 © Max 200 woorden<br>Verwerk nu je aansekeningen en schrijf een korte sokne waarinj<br>hij of zij iets aan het doen is. Vertel ook iets oven leeftijd, lengte,<br>uitiomen wat je als bijzonder opvalk aan deze persoon. | Opdracht Reacties<br>je personage handelend oprreedi. Daarmee wordt bedoeld dat<br>omvang, haarkleur, eventuele andere kenmerken. En laat |
| /                                                                                        | Owcorden Opgetlagen op 15                                                                                                    | februari om 15.02 Na obstano Verposieron                                                                                                  |

#### Inzendingen van jezelf en anderen

Om de inzendingen van jezelf en anderen te bekijken, druk je op 'Reacties'. Hier vind je ook de feedback van de tutor.

| Marsha Simek                                        | - Persoonsbeschrijving 🗸 🗙                                                                                                    |
|-----------------------------------------------------|----------------------------------------------------------------------------------------------------|
| 👫 📝 Mijn cursus 🖂 🕯                                 |                                                                                                    |
| CURSUS DEMO + 30 MEI 2013                           | Mijn idee over deze persoon Opdracht Reaction                                                                                                    |
| Week 1: 30 mei 2013                                 |                                                                                                    |
| C CHECKUST                                          |                                                                                                    |
| Persoonsbeschrijving  St Mijnidee over deze persoon | Los begins - su jon zono om zon o provocen - sezz<br>e de han og seces buulpin. Ed had gezegd dat zie del maagzuurabiletten veiker moest stann, maar ze wist dat het<br>niet zou helpen. Ze vulde de waterkisker en zette hem aan. Ze maakte zich nog steene zorgen om Anne. Terwijl ze in<br>de woorzaactiust naar rieuwe theezaijes zorbit moest ze gimiedhen bij de gedestine aan haar enige dochter. Vroeger<br>was dit haar geheime hut waar ze uren kon spelen. Ze hoopte abijd dat de zorgen om Anne en moder minder werden<br>zodra kinderen volkassen zijn, maar het leek wel of de zorgen om Anne in de loog der jæren alleen maar groter<br>gewonden waren. Ze bleef zich maar afvragen waar het four gegaan was. Met een pak roolbosthee liep ze terug naar<br>het aanrecht en in de weersjelegeling van het ream zag ze stichtaf i staan. Ze was efgevallen. Haar konte grijte haar<br>was vet en hing slap langs haar gezich. De kringen onder haar ogen leiten steeds doklaerder te worden en de<br>zevoende pijn obten haar wehitaviewe was no hojn digelijs aanvezijg. Ed en zij hadden al een week niets van Anne<br>gehoord en ergens veelde ze dat het niet goed was. |
|                                                     | Tutor - 02 juni 2013 om 2217 - Beox           je zou ook met de tweede zin kunnen beginnen, dan heeft het fragment direct meer vaart. je beschrijft het<br>innerlijk van het personage via het uiterlijk, heef goed!                                                                                                    |

#### Reageren op een opdracht of reactie

Om te reageren op een opdracht van een medecursist of een reactie van een tutor, druk je op 'Reply' naast de naam van diegene. In het tekstveld dat dan verschijnt, kun je vervolgens een bericht typen.

| Bij het zinnetje 'Emmy, haar zus', was ik even de draad kwijt. De zus van wiet Van Føy denk ik. Føy is dus een<br>vriendin van Thom? Ik vind de detalis goed gekozen, wat dat berreft is het fragment goed.<br>Je zou een lezer wel helpen als je duidelijk aangaf wat de verhoudingen tussen de personages zijn. Veel schrijvers<br>beginnen een nieuwe alinea als er een ander personage aan het woord is. Op die manier maak je visueel duidelijk<br>wie wat zegt.                                                                                                    |
|----------------------------------------------------------------------------------------------------|
| Item Molenaer - 02 juni 2013 om 21:13 - Espan         Records well divers gepakt door zoals gijbet schrijft. Vooral datholde met haar ogen," vind ik treffend.         Image: State and the schedule of the schrijft. Vooral datholde met haar ogen," vind ik treffend.         Image: State and the schedule of the schedule of the sche |
| Hou mij op de hoogte van de feedback.      Rouppor                                                                                                    |
| Ellen Malenaer - 02 juni 2013 em 21:11 - 111 woorden - <u>Baby</u><br>Hij stapt<br>de winket binnen en 29 denkt: nu gebeurt het dus.<br>Ze begint meteen te registreren: vierlant                                                                                                    |

# Technische eisen:

Het EDITIO systeem werkt het beste op een desktop of laptop (Windows of Mac). Het is wel mogelijk om de cursus te volgen op een tablet, maar aangezien er veel moet worden getypt in de cursus, raden wij aan om de cursus te maken op je persoonlijke computer.

Om alles zo vlekkeloos te laten verlopen raden wij je één van de volgende browsers aan;

- Google Chrome
- Mozilla Firefox
- <u>Safari</u>

Het gebruik van Internet Explorer kan voor problemen zorgen tijdens de cursus, wij raden het gebruik van Internet Explorer daarom ook af.

Heb je nog problemen met de cursus of andere technische zaken, neem dan contact op met de technische hulp via: <u>admin@editio.nl</u>